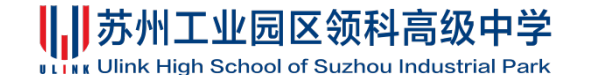

招生系统家长操作手册

尊敬的家长,您好!

欢迎关注苏州工业园区领科高级中学!您可根据以下操作步骤,完成学校招生系统的注册报名。

第一步:关注学校公众号"苏州工业园区领科高级中学"。

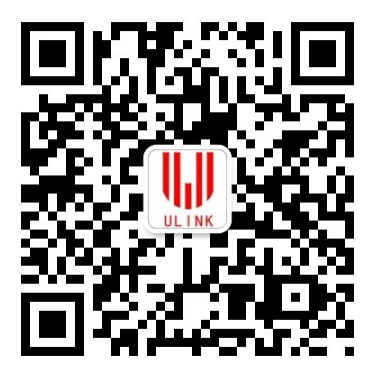

**第二步:**点击公众号下方"招生"菜单栏,选择您需要注册 报名的学部。

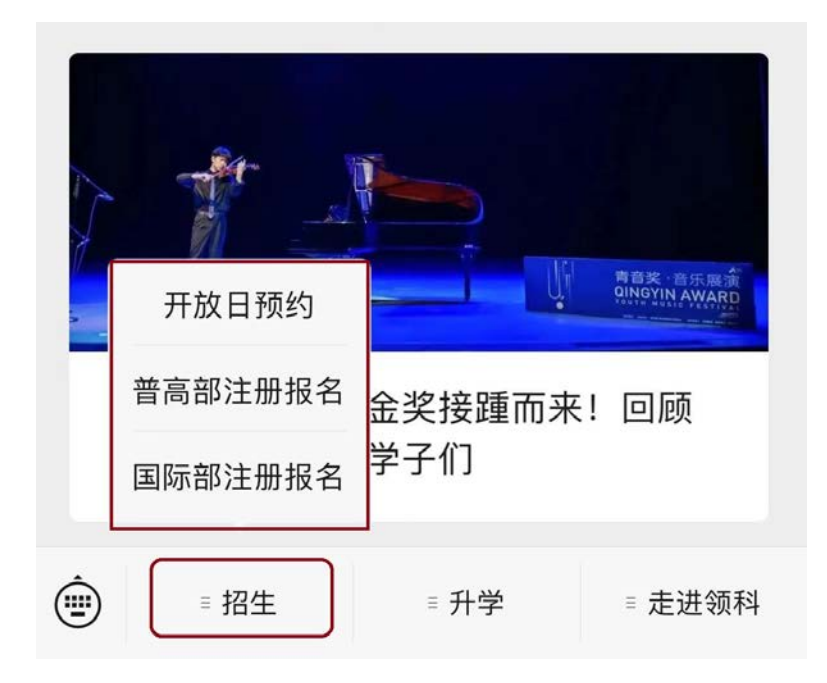

第1页共6页

# 

第三步:进入相应页面,阅读完"预约说明"后点击"我已 阅读并知晓"。

| ×                                       | 预约说明                              |                   | •••     |
|-----------------------------------------|-----------------------------------|-------------------|---------|
| <                                       |                                   |                   |         |
|                                         |                                   |                   |         |
| 评估报名同意条款                                | (2025-2026学年)                     |                   |         |
| ・1.本人在此声明,<br>确、有效的。若发:<br>有权利重新审核我:    | 提交给学校的入学标<br>现我所提供的信息有<br>孩子的入学格。 | 材料都是真实、<br>不实之处时, | 准<br>学校 |
| • I hereby declare                      | that the materials s              | ubmitted to th    | пе      |
| school are true, ac                     | curate and valid. Wi              | nen the schoo     | ol      |
| untrue, the scho<br>child's admission.  | ol has the right to re            | ,<br>e-examine my |         |
| ・2.本人在此声明,<br>信息,我所缴纳的 <sup>。</sup>     | 我已经阅读并理解<br>考试报名费一旦缴费             | 学校网站上的所<br>成功不予退还 | 所有<br>。 |
| · I hereby declare                      | that I have read and              | understood t      | the     |
| registration fee I p<br>non-refundable. | the school websites<br>aid is     | , and the exar    | n       |
| ・3.我同意学校拍掛<br>于学校宣传需要。                  | 聂和使用注册学生的明                        | 照片和视频,仍           | 又用      |
| ſ                                       | 我已阅读并知晓                           |                   |         |

# 苏州工业园区领科高级中学

第四步:根据页面提示,依次填写学生真实有效的个人信息, 填写完成后点击"提交"。

| ×          | 新生预约                        |            | ×                            | 新生预约            |            |  |
|------------|-----------------------------|------------|------------------------------|-----------------|------------|--|
| <          |                             |            | <                            |                 |            |  |
| *学生姓名      | 陈一(测试)                      |            | *联系人姓名                       | 陈一福             |            |  |
| *证件类型      | 身份证                         | <b>~ 0</b> | *亲属关系                        | 父亲              | <b>v</b> 0 |  |
| *证件号码      | 320. * * * * * * * * * 1759 |            | *手机号                         | 1520* * * * *11 |            |  |
| *性别        | 男                           | • 0        | 职业                           | 请输入             |            |  |
| *出生日期      | 2006-12-08                  | • 0        | 工作单位                         | 请输入             |            |  |
| )*国籍       | 中国                          | • 0        | 其他联系人信息                      | . 手机号会直接绑定您的孩子, | 请确保准确!     |  |
| *邮件地址      | 25481107@qq.com             |            | *联系人姓名                       | 陈一牧             |            |  |
| *在读学校      | 西附初中                        |            | *亲属关系                        | 母亲              | ~ 0        |  |
| *在读年级      | 初三                          | <b>~ 0</b> | *手机号                         | 1520 * * * 12   |            |  |
| 家庭居住地<br>* | 家庭居住地<br>* 东湖花园             |            | 职业                           | 请输入             |            |  |
| 址          |                             |            | 工作单位                         | 请输入             |            |  |
| 头像         |                             |            | ① 有任何疑问,请点击" <b>预约说明"</b> 查看 |                 |            |  |
| 户口所在地      | 请输入                         |            |                              | 提交              |            |  |

## 

第五步: 个人信息填写完成后, 点击"立即前往"并报名入 学评估。

| 职业         |                            |                                 |     |
|------------|----------------------------|---------------------------------|-----|
| 工作         | 单位 请输〉                     |                                 |     |
| 其他明<br>*联系 | 报名信息已提<br>核。学校向您<br>认是否要前往 | 交,请耐心等待学校审<br>发送了报名缴费,请确<br>查看? | 确!  |
| *亲盾        | 取消                         | 立即前往                            | - o |
| *手机        | 号 15206                    | 210912                          |     |
| 职业         |                            |                                 |     |

#### 斯林工业园区领科高级中学

第六步:进入评估报名页面后点击"立即报名",选择适合您的评估场次并点击"报名",进入到支付页面,点击"确定支付"。

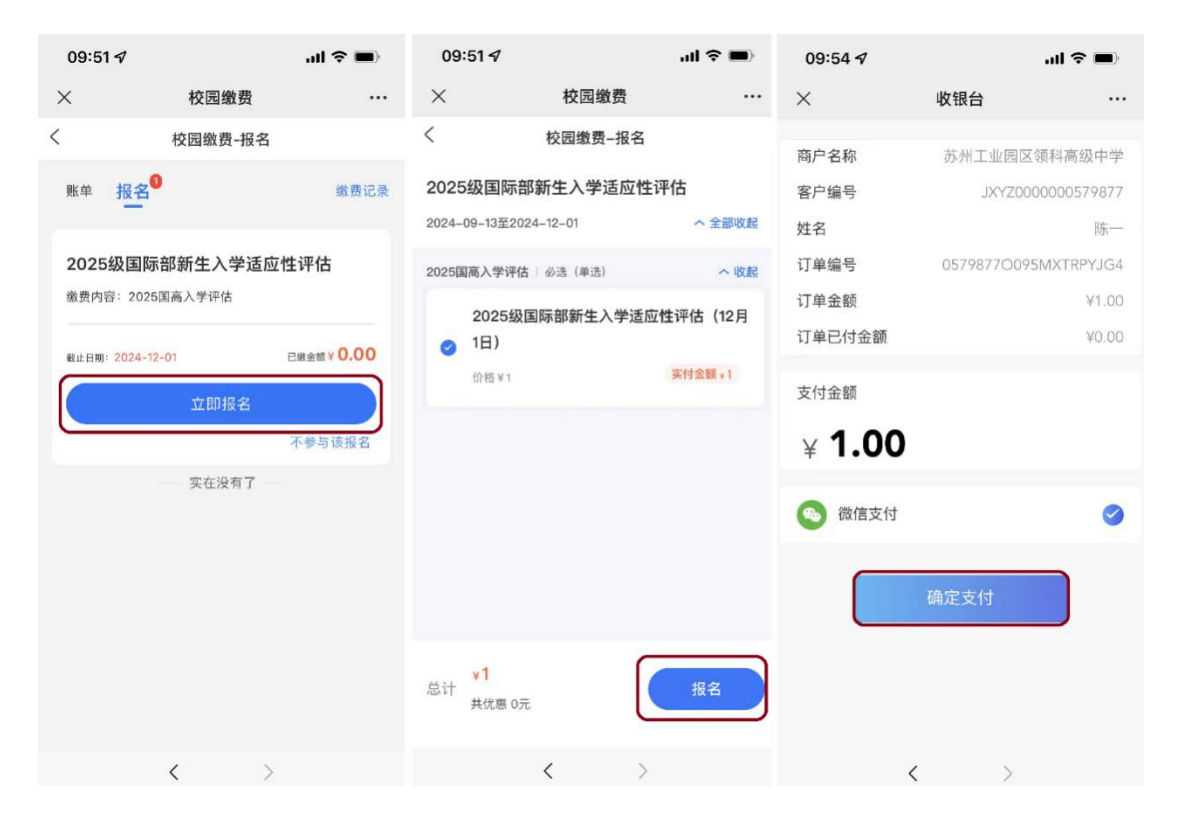

**注册报名完成**:您已完成学校招生系统的注册报名步骤。请 再次打开学校公众号,点击"招生"菜单栏,绑定学生并打 印评估证。评估当天请携带<u>评估证和学生身份证或户口本</u>准 时参加。

### 前外工业园区领科高级中学

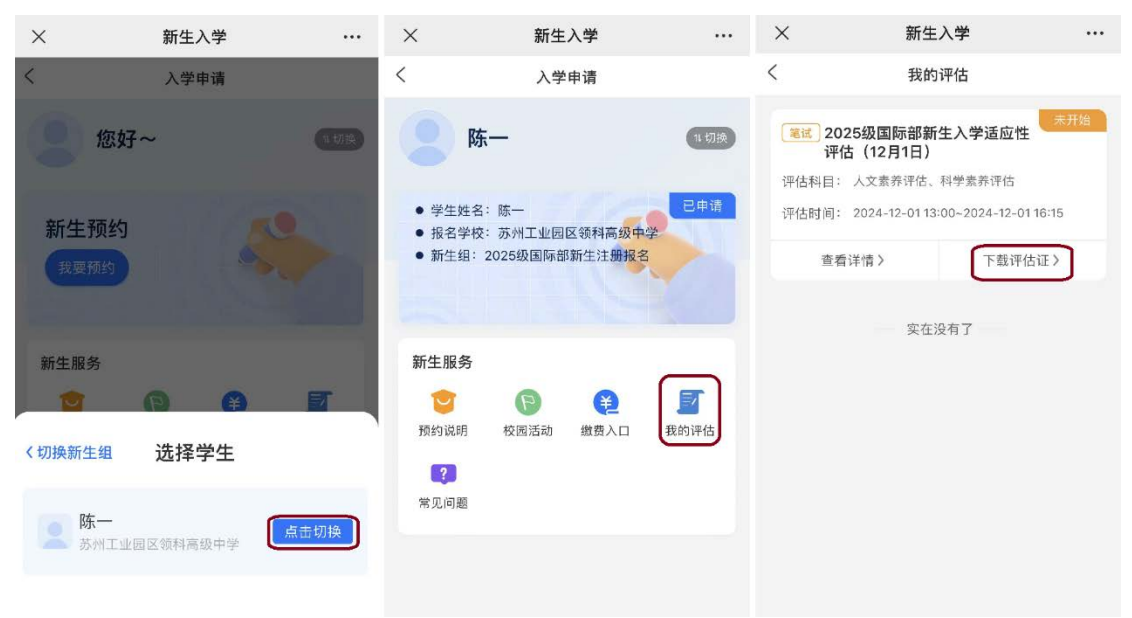

1

| 10:47 -                                | 7                      |                                                            | 2025                                                 | 级国际部新生      | E入学适应性      | 评估(12月 | 1日)      |  |
|----------------------------------------|------------------------|------------------------------------------------------------|------------------------------------------------------|-------------|-------------|--------|----------|--|
| 10.47                                  | •                      |                                                            | 评估证                                                  |             |             |        |          |  |
| ×                                      | 新生入学                   | •••                                                        | 系统编号                                                 | 579877      |             |        |          |  |
| < 评估证                                  |                        |                                                            | 学生姓名                                                 | 名 陈—        |             |        |          |  |
|                                        |                        | 证件号码                                                       | 320******081758                                      |             |             |        |          |  |
|                                        |                        |                                                            | 手机号                                                  | 15206210911 |             |        |          |  |
| 2025级国际部新生入学适应性评估(12月1日)<br><b>评估证</b> |                        | 评估地点                                                       | 苏州工业园区领科高级中学9号楼4楼                                    |             |             |        |          |  |
|                                        |                        | ·····································                      |                                                      |             |             |        |          |  |
| 系统编号                                   | 579877                 |                                                            | 评估科目                                                 | 评估日期        | 评估时间        | 考场名称   | 座位号      |  |
| 学生姓名                                   | 陈一                     |                                                            | 人文素养评估                                               | 2024-12-01  | 13:00~14:30 | -      | -        |  |
| 证件号码                                   | 320******081758        |                                                            | 科学素养评估                                               | 2024-12-01  | 14:45~16:15 | -      | -        |  |
| 手机号                                    | 15206210911            |                                                            |                                                      |             | 考生须知        |        |          |  |
| 评估地点                                   | 苏州工业园区领科高级中学9号楼4楼      |                                                            | 评估注意事:                                               | 项:          |             |        |          |  |
|                                        | 评估安排                   |                                                            |                                                      |             |             |        |          |  |
| 评估科目                                   | 评估日期 评估时间 考均           | 杨名称 座位号                                                    | 1、 评估当为                                              | 天,仅限考生      | E签到入校。      |        |          |  |
| 人文素养评估<br>科学素养评估                       | 2024-12-01 13:00~14:30 |                                                            | 2 参加新生评估的老生无零白带文目 学校统—提供                             |             |             |        |          |  |
| 113 38717116                           | 老牛须知                   |                                                            |                                                      |             |             |        | JAE IZ 0 |  |
| 评估注意事项:                                |                        | 3、 参加插班生评估的考生自带计算器。                                        |                                                      |             |             |        |          |  |
| 1、 评估当天,仅限考生签到入校。                      |                        | 4、 考生必须携带准考证和身份证件。                                         |                                                      |             |             |        |          |  |
| 2、 参加新生评估的考生无需自带文具,学校统一提供。             |                        | 5、评估当天提前到校,查看现场名单确认考场,审核证件                                 |                                                      |             |             |        |          |  |
| 3、参加插班生评估的考生自带计算器。                     |                        |                                                            | 入场。                                                  |             |             |        |          |  |
| 1 老开心活堆带性老江和自心沉健                       |                        |                                                            | 6、 考生不得携带电子设备、手机、手表等进入考试区域。<br>如需带手机联系家长,手机统一寄存在候考室。 |             |             |        |          |  |
| 林华徐阳士                                  |                        |                                                            |                                                      |             |             |        |          |  |
|                                        | 积灰细加灰                  |                                                            | 7. 考生迟到超过15分钟不得进入老场参加评估。老生迟到                         |             |             |        |          |  |
|                                        |                        | 不延长考试时间。                                                   |                                                      |             |             |        |          |  |
|                                        | 以服                     |                                                            | 9 老生不得挖红荷证什姿料带出老场。 句话试券 "笨券                          |             |             |        |          |  |
| 保存图片                                   |                        | 草稿纸。                                                       | 1111-1111-111                                        |             | M, CJI #06  | 5, 18, |          |  |
|                                        |                        |                                                            |                                                      |             |             |        |          |  |
| 搜一搜                                    |                        | 9、专主不得提前又苍离场,须导到许恒结米,监专老师收回试卷、答卷、草稿纸并清点后方能离场。              |                                                      |             |             |        |          |  |
|                                        |                        | 录取信息                                                       |                                                      |             |             |        |          |  |
| 取消                                     |                        | 1、评估结束后,学校将于3个工作日后通知评估结果。 <mark>面试</mark><br>时间请等待招生办另行通知。 |                                                      |             |             |        |          |  |
|                                        |                        | 2、凡获得录取资格的学生,如在规定时间内未能缴纳学<br>费,学校将视其为放弃入学资格。               |                                                      |             |             |        |          |  |